## Finding Your Device's Mac Address

Whether your device is IOS, OS/X, Android, or Windows, it has a unique identifier called a Mac Address (also called a Wi-Fi address).

IOS devices include iPads. Android devices include most other tablets such as Samsung tablets. MacBook and Windows laptops also have Mac Addresses.

To locate your Mac Address, find your device type and follow the instructions.

#### **Table of Contents**

| HOW DO I FIND THE MAC ADDRESS OF AN IOS DEVICE?      | 2  |
|------------------------------------------------------|----|
| HOW DO I FIND THE MAC ADDRESS OF A MACBOOK?          | 5  |
| HOW DO I FIND THE MAC ADDRESS OF AN ANDROID DEVICE?  | 9  |
| HOW DO I FIND THE MAC ADDRESS OF A WINDOWS COMPUTER? | 13 |

## How do I find the MAC address of an iOS device?

To locate the MAC Address of your iPad, iPhone or iPod Touch, follow these steps:

1. Tap Settings.

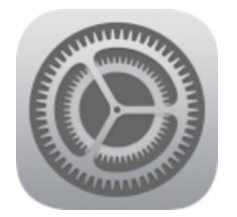

2. Select General.

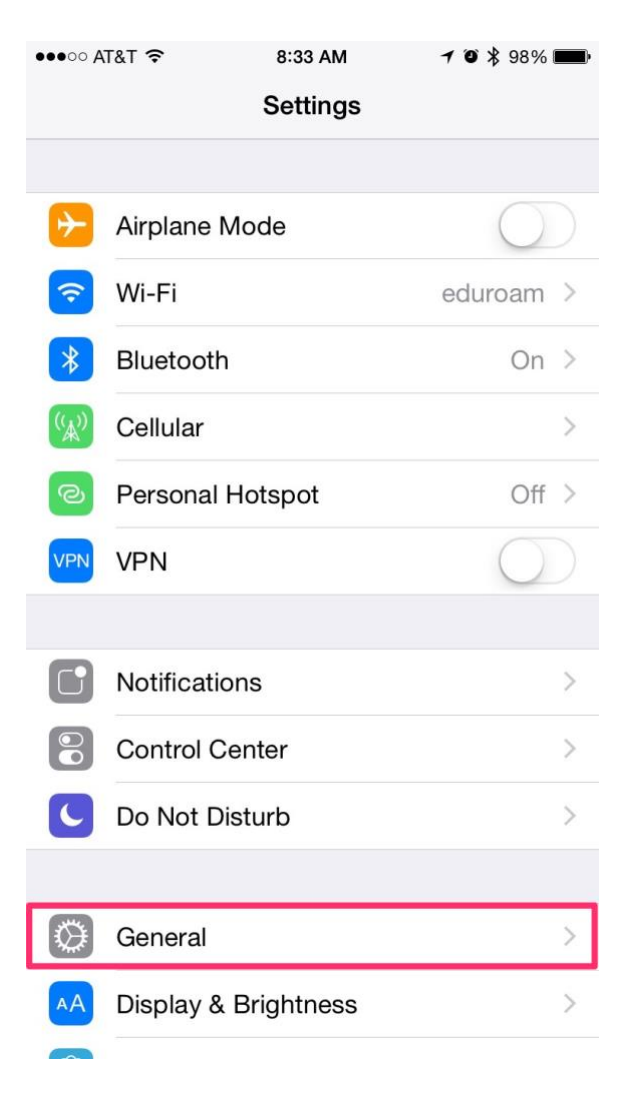

#### 3. Select About.

| ●●●○○ AT&T ᅙ                 | 8:33 AM | <b>1 0 \$</b> 98% | •      |  |  |
|------------------------------|---------|-------------------|--------|--|--|
| Settings                     | General |                   |        |  |  |
|                              |         |                   |        |  |  |
| About                        |         |                   | $\geq$ |  |  |
| Software Update              |         |                   | >      |  |  |
|                              |         |                   |        |  |  |
| Siri                         |         |                   | >      |  |  |
| Spotlight Search             |         |                   | >      |  |  |
| Handoff & Suggested Apps     |         |                   |        |  |  |
|                              |         |                   |        |  |  |
| Accessibility                |         |                   | >      |  |  |
|                              |         |                   |        |  |  |
| Usage                        |         |                   | >      |  |  |
| Background App               | Refresh |                   | >      |  |  |
|                              |         |                   |        |  |  |
| Auto-Lock                    |         | 5 Minutes         | >      |  |  |
| Restrictions<br>Restrictions |         | Off               | >      |  |  |
|                              |         | 011               | S.     |  |  |

4. The Mac address is listed as Wi-Fi Address.

| •••• AT&T ᅙ            | 8:33 AM 7 © \$ 97% |
|------------------------|--------------------|
| General                | About              |
| Model                  | MG4W2LL/A          |
| Serial Number          | (mphase), 20100    |
| Wi-Fi Address          | AB:CD:EF:12:34:56  |
| Bluetooth              | 40.407             |
| IMEI                   | 34 404038 148871 3 |
| ICCID                  |                    |
| MEID                   | 10.4445/0011400111 |
| Modem Firmware         | 2.41.00            |
| SEID                   | >                  |
|                        |                    |
| Legal                  | >                  |
|                        |                    |
| Trust Store            |                    |
| Learn more about trust | ed certificates    |

## How do I find the MAC address of a MacBook?

#### **USING SYSTEM PREFERENCES:**

#### Step One

Select System Preferences from the Apple menu at the top left of your screen.

| About This Mac<br>Software Update<br>App Store |      |
|------------------------------------------------|------|
| System Preferences.                            |      |
| Dock                                           | •    |
| Location                                       | ►    |
| Recent Items                                   | ►    |
| Force Quit Firefox                             | てな業の |
| Sleep                                          |      |
| Restart                                        |      |
| Shut Down                                      |      |
| Log Out iClarified                             | 企業Q  |

#### Step Two

Click Network from the System Preferences menu.

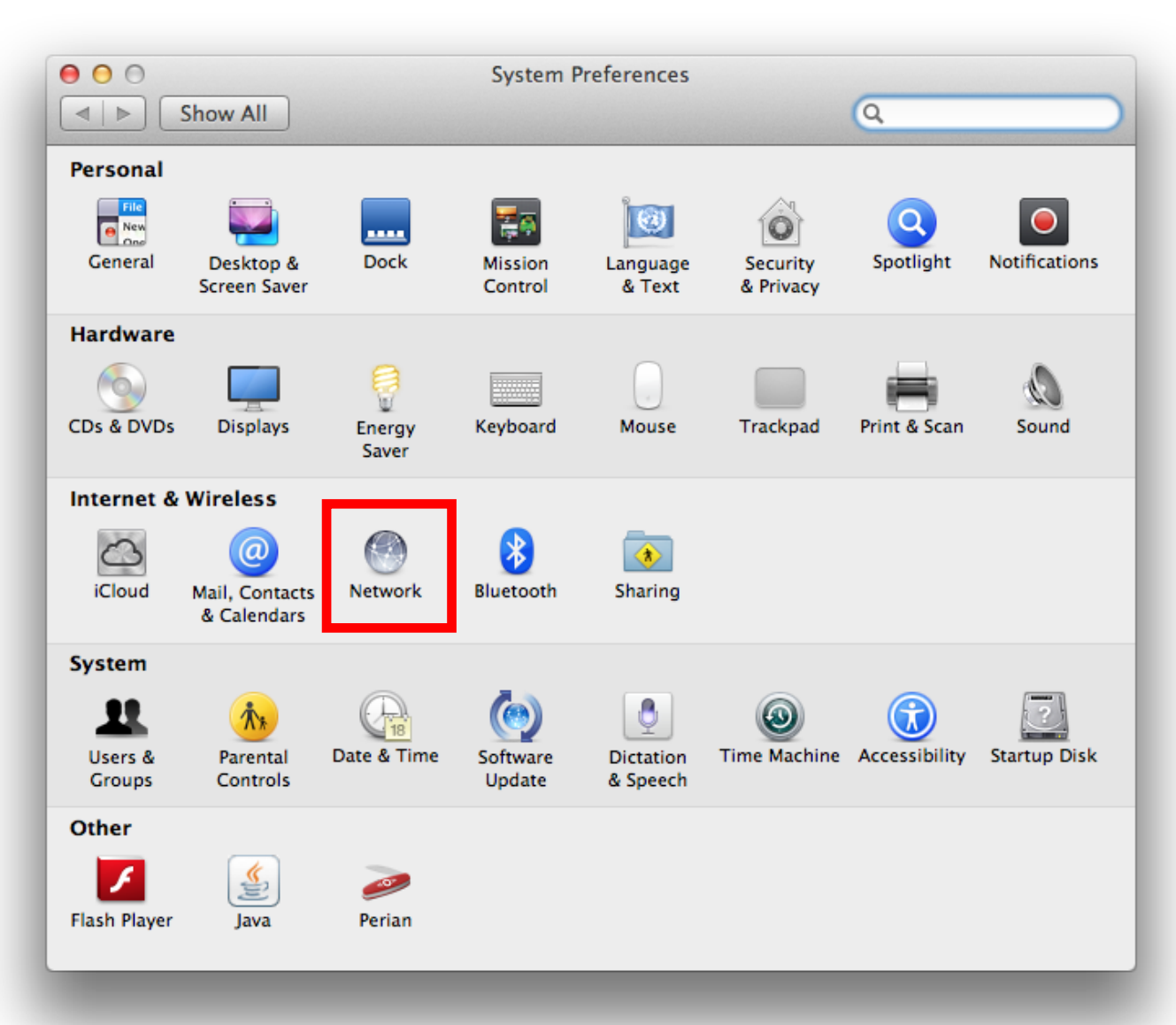

#### **Step Three**

Choose Wi-Fi from the list of interfaces on the left and click the Advanced button.

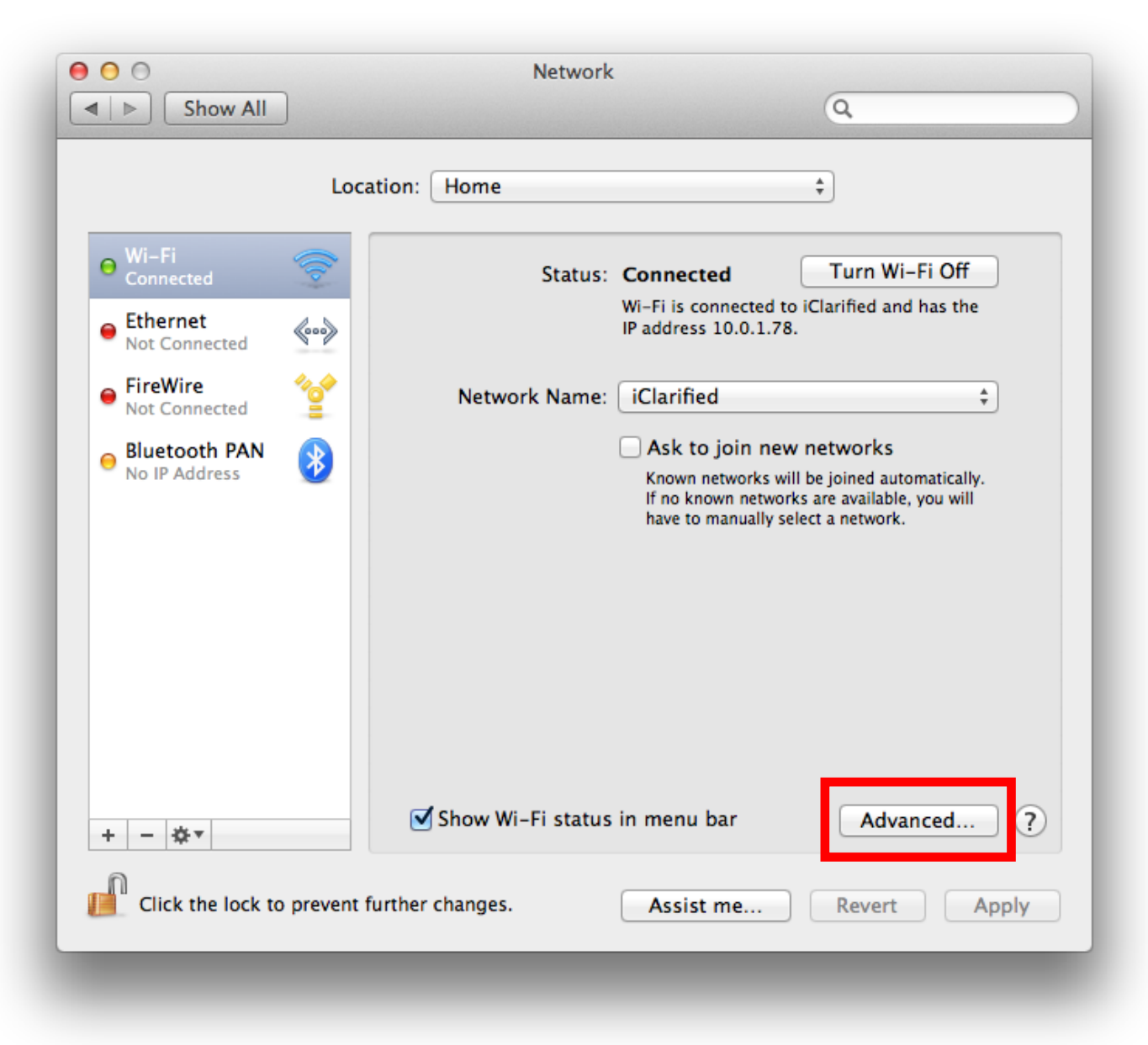

#### **Step Four**

With the *Wi-Fi* tab or the *Hardware* tab chosen, you will see the MAC address of your device on this screen.

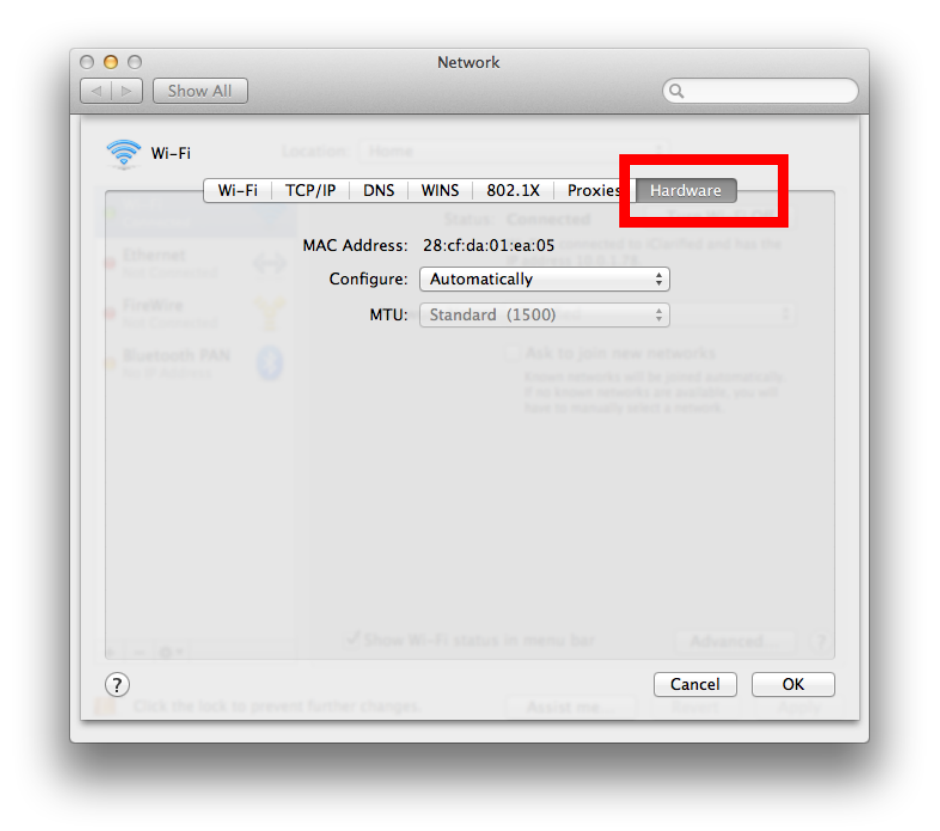

## How do I find the MAC address of an Android device?

To find the MAC address of your Android phone or tablet:

1. Locate and tap the **Settings** app.

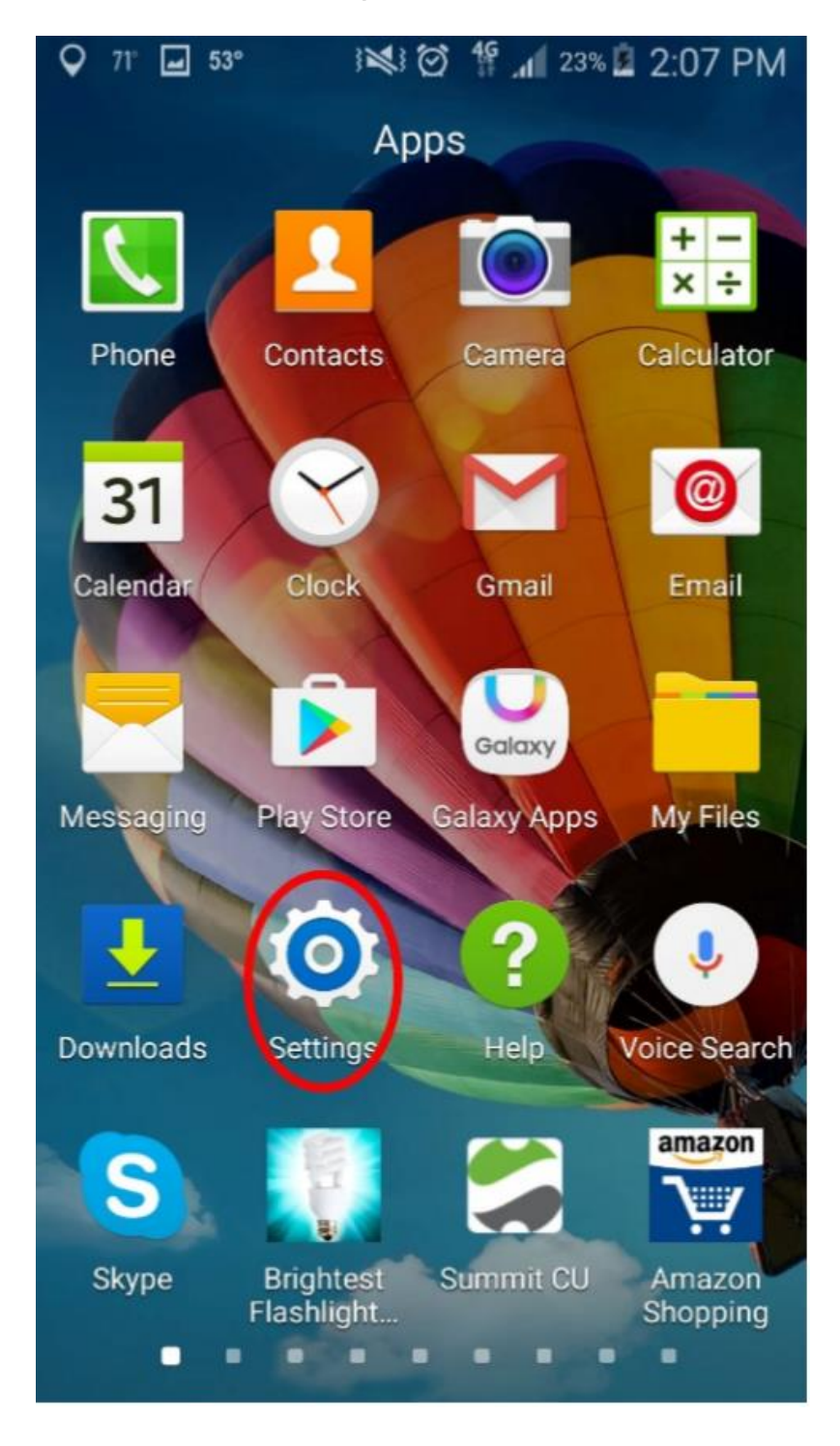

2. Scroll to find, then tap About Device (on some phones it will say About Phone).

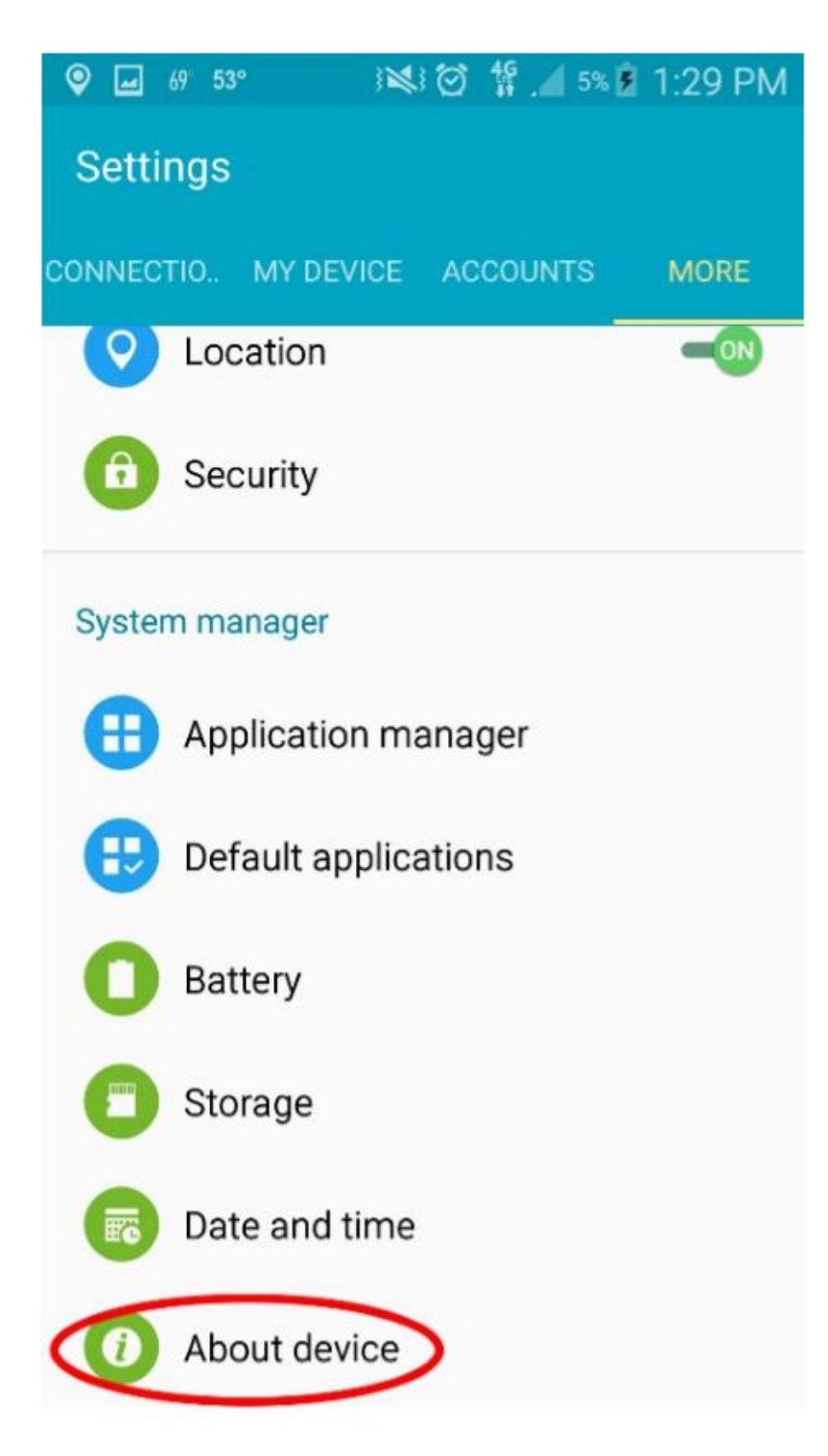

3. Tap Status.

| Q 🖬 69 53° 3 💐 🐼 🚏 🔎 5% 🖻 1:                                         | 30 PM |
|----------------------------------------------------------------------|-------|
| ← About device                                                       |       |
| Software updates                                                     |       |
| Status<br>Show status of battery, network, and other<br>information. | )     |
| Legal information                                                    |       |
| Report diagnostic info                                               |       |
| Device name<br>SCH-R970                                              |       |
| Model number<br>SCH-R970                                             |       |
| Android version                                                      |       |
| Baseband version                                                     |       |

4. The MAC address is listed under WiFi Address

# ♥ ■ Ø 53° Status IMEI 99000448535528

## ICCID

89015809000045774903

## IP address

10.147.5.129

Wi-Fi MAC address F0:25:B7:97:F7:1F

## Bluetooth address

Unavailable

### Up time

85:04:31

## Device status

Official

## How do I find the MAC address of a Windows Computer?

1. **Open the command prompt.** Right-click on the Start button and select Command Prompt from the menu.

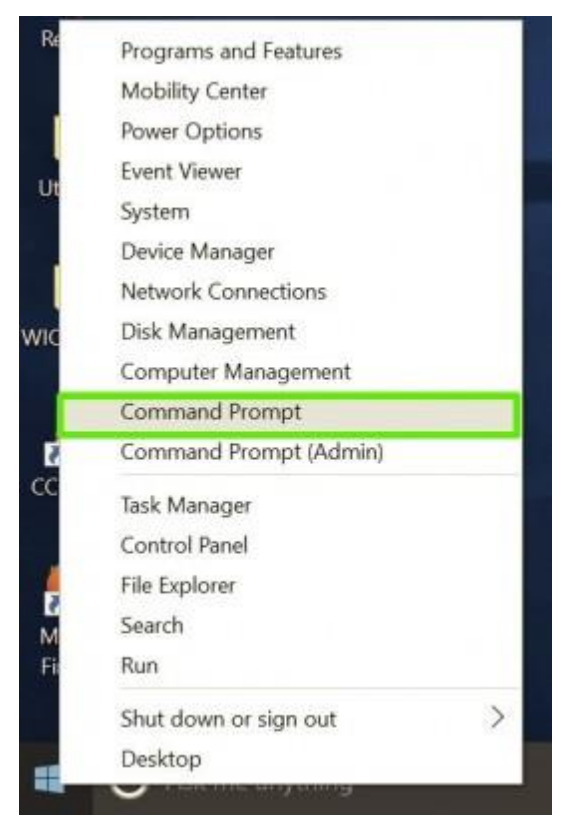

2. Type in ipconfig /all and press Enter. This will display your network configuration.

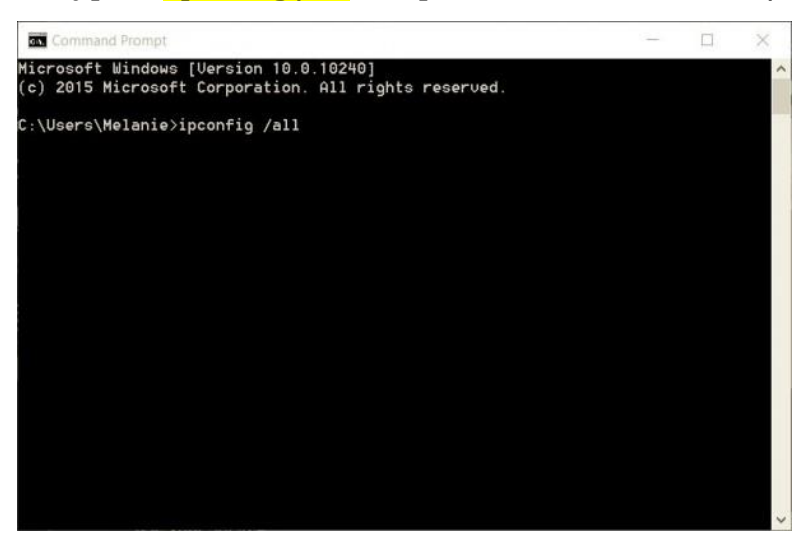

3. Find your adapter's physical address. Scroll down to your network adapter and look for the values next to "Physical Address," which is your MAC address.

| Wi | reless LAN adapter Wi-Fi:  |     |    |   |  |                                                   |  |
|----|----------------------------|-----|----|---|--|---------------------------------------------------|--|
|    | Connection-specific DNS Su | iff | Fi | < |  |                                                   |  |
|    | Description                |     | ÷. |   |  | Intel(R) Centrino(R) Advanced-N 6205              |  |
|    | Physical Hodress           |     | ÷. |   |  | 64-3H-4B-L6-E3-00                                 |  |
|    | Outcompfiguration Enabled  |     |    |   |  | Yes                                               |  |
|    | Hutoconfiguration Enabled  |     |    |   |  | 105<br>5-20, 0000, 7750, 5-1, 0271%C(Destanted)   |  |
|    | LINK-IOCAI IPO6 Hodress .  |     |    |   |  | 102 102 2 102(Descended)                          |  |
|    | Cubach Mach                |     |    |   |  | 132.166.2.106(Preferred)                          |  |
|    | Subnet Mask                |     |    |   |  | 255.255.255.0<br>Curden August 22 2015 C 18 17 DM |  |
|    | Lease Obtained             |     |    |   |  | Sunday, Hugust 23, 2015 5:14:17 PM                |  |
|    | Lease Expires              |     |    |   |  | Tuesday, Hugust 25, 2015 9:21:05 HM               |  |
|    | Default Gateway            |     |    |   |  | 192.168.2.1                                       |  |
|    | DHCP Server                |     |    |   |  | 192.168.2.1                                       |  |
|    | DHCPU6 IHID                |     |    |   |  | 260323315                                         |  |
|    | DHCP06 Client DOID         |     |    |   |  | 00-01-00-01-19-92-HB-E2-84-3H-4B-C8-E9-00         |  |
|    | DNS Servers                |     |    |   |  | 192.168.2.1                                       |  |
|    | NetBIOS over Topip         |     |    |   |  | Enabled                                           |  |